### thinxtra Empowering Internet of Things

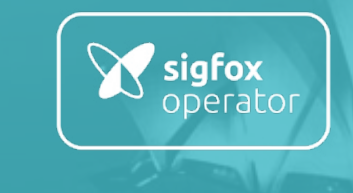

## XKIT INSTRUCTION INSTALLATION GUIDE

March 2017

www.thinxtra.com/xkit

### **XKIT COMPONENTS**

#### HARDWARE ELEMENTS

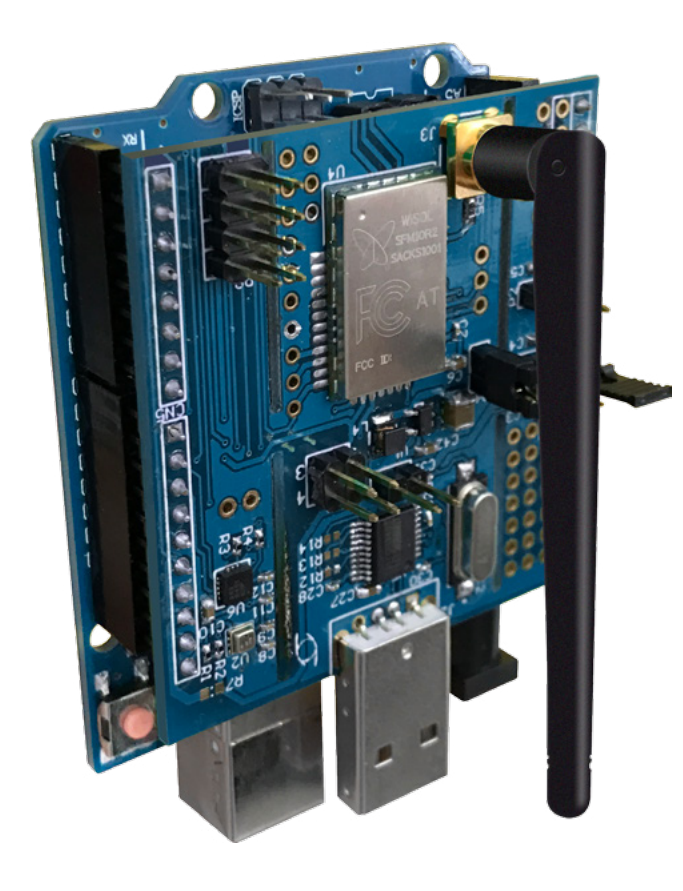

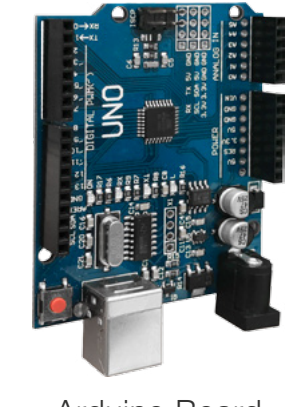

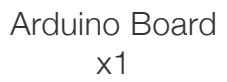

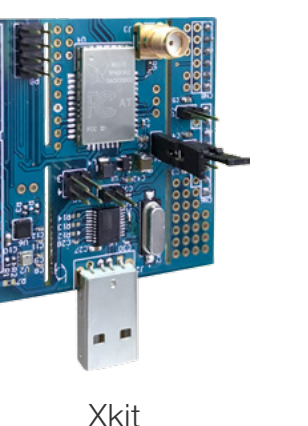

x1

Jumper x7

Antenna x1

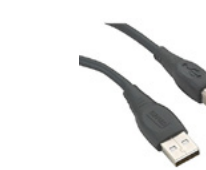

Battery Holder x1

USB Cable x1

#### CONTENT

#### HARDWARE CONFIGURATIONS

- Power from USB port
- Power from Arduino
- Power from a 9V battery

#### SUBSCRIBE XKIT

#### RUN THE DEMO APPLICATION

### HARDWARE CONFIGURATIONS

Xkit supports various sources of power supplies such as 9V, 5V and 3.3V by properly setting the jumpers on Xkit. Deciding your power supply, you can configure the jumpers on the Xkit.

#### **Power From USB Port**

i. Put jumpers on P8, P10 (pins 1-2 and 3-4) and P4.ii. Plug the Xkit to a USB port.

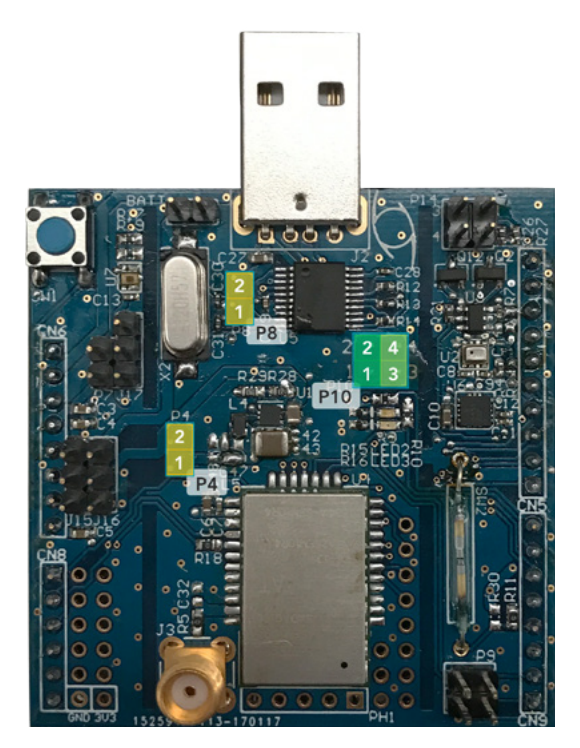

#### **Power From Arduino**

i. Put jumpers on J17 (pins 1-2), J15 (pins 2-3), P4, P14 (pins 1-2 and 3-4) and P9 (pins 1-2 and 3-4).

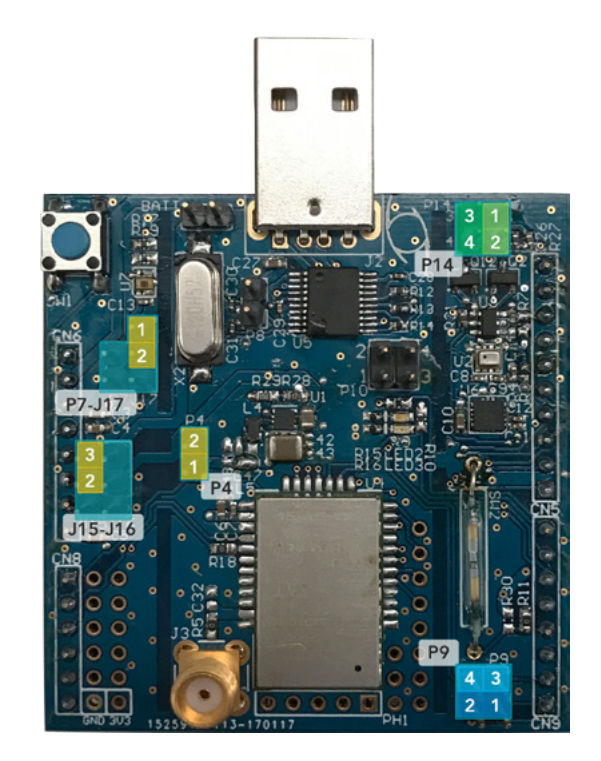

ii. Plug the Xkit to Arduino.iii. Plug the Arduino board to PC with USB cable supplied.

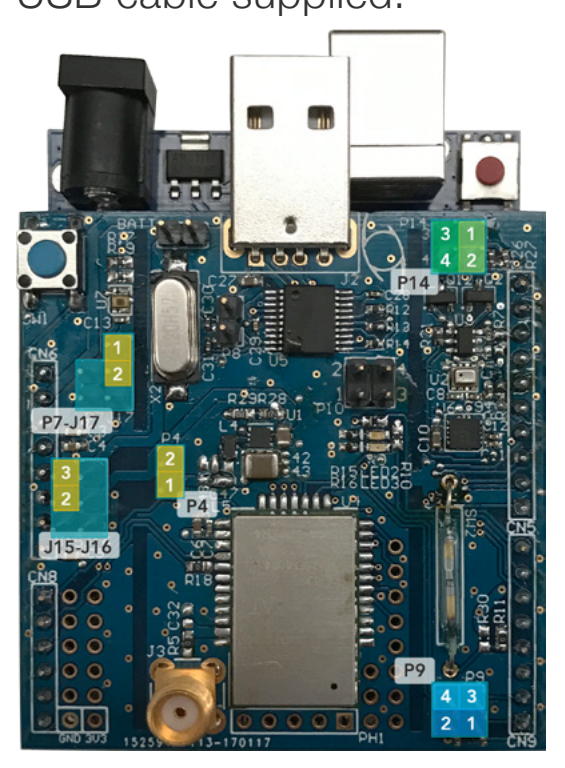

### HARDWARE CONFIGURATIONS

#### Power From a 9v Battery

i. Put jumpers on J17 (pins 1-2), J15 (pins 1-2), J16 (pin2-3), P4, P14 (pins 1-2 and 3-4) and P9 (pins 1-2 and 3-4).

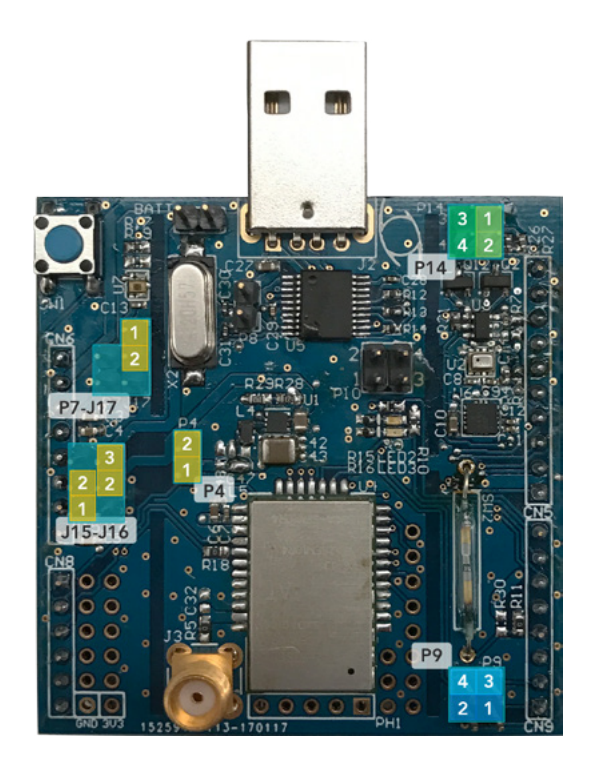

ii. Plug the Xkit to Arduino.

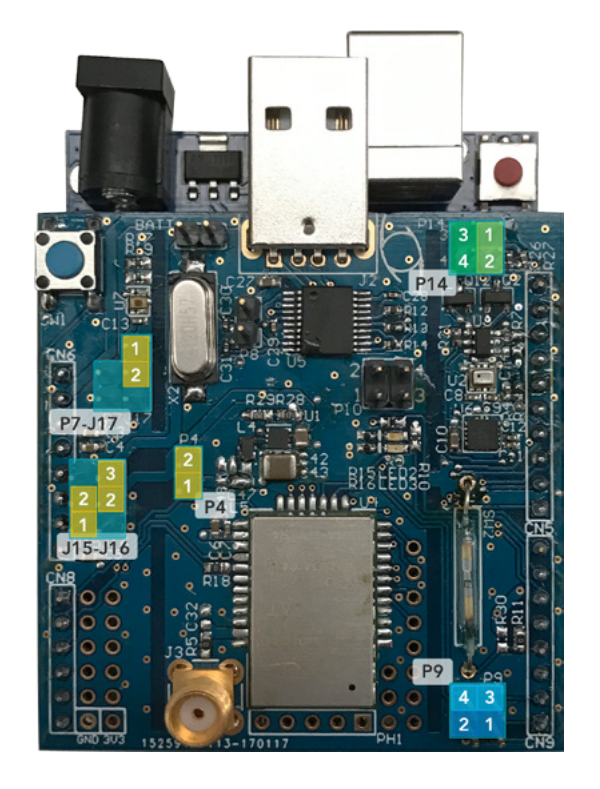

iii. Connect the battery holder to BATT marking (please be aware of the polarity: + and - signs).

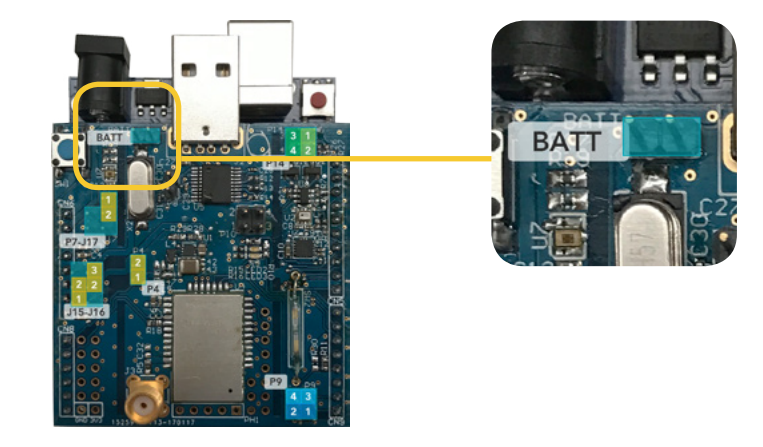

#### **IMPORTANT NOTE**

Do not put any jumper on J15 (pins 2-3) while powering from a 9V battery or you will damage the board.

#### HARDWARE CONFIGURATIONS

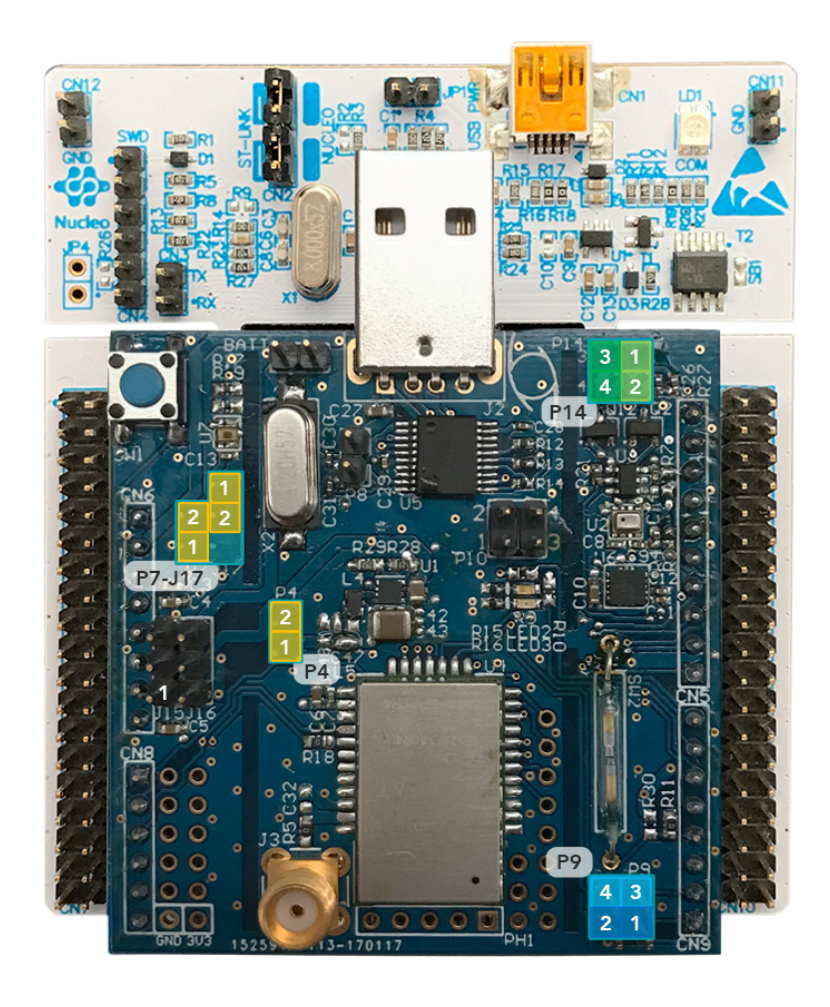

#### Power from STM Nucleo Board

- i. Put Jumpers on P7 (1-2), J17(1-2), P4,
  P14(1-2 & 3-4), P9 (1-2 & 3-4)
- ii. Plug the Xkit to the STM Nucleo Board

### SUBSCRIBE XKIT ON SIGFOX BACKEND

STEP 1: Go to https://backend.sigfox.com/activate

STEP 2: Choose Thinxtra logo

STEP 3: Choose your country

STEP 4: Enter device information (Sigfox ID and PAC can be found on the package)

STEP 5: Fill in account details.

STEP 6: Click Subscribe button.

|        |                                                                                                    | ٢                                                                                                    |                                                              |
|--------|----------------------------------------------------------------------------------------------------|----------------------------------------------------------------------------------------------------|--------------------------------------------------------------|
| sigfox |                                                                                                    |                                                                                                    | Lost pas                                                     |
|        | Dev Kit Activation                                                                                                    |                                                                                                    |                                                              |
|        | Sigfox has partnered with a large number of co<br>on Sigfox network. Most of them come with an<br>By using this form you'll be able to activate you<br>Choose your kit provider | mpanies that provide development kits or ev<br>included subscription.<br>r subscription and create an account on Sigfo | valuation boards in order to test and prototy<br>ox backend. |
|        | thinx tra                                                                                                    | AVNET                                                                                                    | cooking hacks                                                |
|        | éolane                                                                                                    |                                                                                                    | M2COMM                                                       |
|        | NKP                                                                                                    |                                                                                                    | ON                                                           |
|        |                                                                                                    | ,                                                                                                    |                                                              |
|        | -                                                                                                    |                                                                                                    |                                                              |

### RUN THE DEMO APPLICATION

### How To Run DEMO App

i. To run the DEMO application, just plug the Xkit to the Arduino board.

- ii. Connect the external antenna to Xkit.
- iii. Configure the jumpers on Xkit instructed in Section 1.b (if power from Arduino) or Section 1.c (if power from battery).
- iv. The DEMO application is now running.

### Explain Function Of DEMO App

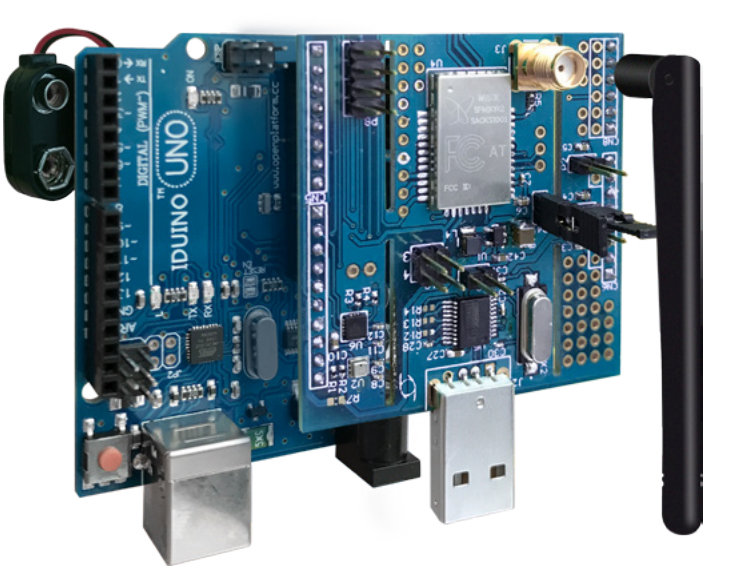

The Arduino board supplied with the Xkit is pre-flashed with a DEMO application that send a message containing the temperature value, the output voltage from the photovoltaic sensor, the pressure value and the acceleration every 10 minutes.

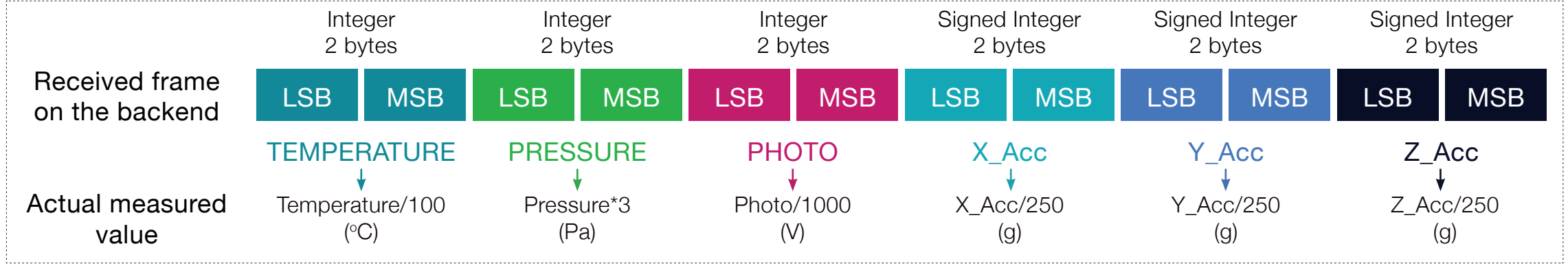

Convert the received values on the backend to the actual measured values

The same message will also be sent if a magnet is close to the reed switch or the button on Xkit is pressed.

### RUN THE DEMO APPLICATION

#### How To See Message On Backend

STEP 1: Go to https://backend.sigfox.com/auth/login.

STEP 2: Log in with your account. (You should have an account on Sigfox backend after registering your device)

STEP 3: Click on Device tab on the top menu.

STEP 4: Enter your device ID and press enter.

STEP 5: Click on the device ID.

STEP 6: Click on the MESSAGES tab on the left side bar.

| <b>X</b> sigfox     | SITE  | BASE STATION       | DEVI      | CE     | DEVICE TYPE USE      | R GROU                  | P RADI            | O PLANNIN  | IG BILL   | ING        |     | - 4    |
|---------------------|-------|--------------------|-----------|--------|----------------------|-------------------------|-------------------|------------|-----------|------------|-----|--------|
| INFORMATION         | Devie | 0 28534B - M       |           |        |                      |                         |                   |            |           |            |     |        |
| LOCATION            | Devie | CC 201 540 - Mit   | .ssage.   | ,      |                      |                         |                   |            |           |            |     |        |
| MESSAGES            |       | From date          |           |        |                      |                         | Туре              | All        |           | <b>*</b>   |     |        |
| EVENTS              |       | To date            |           |        |                      |                         |                   |            |           |            |     |        |
| STATISTICS          |       |                    |           |        |                      |                         |                   |            |           | RESET      | FIL | TER    |
| EVENT CONFIGURATION |       |                    |           |        |                      | page 1 🖸                |                   |            |           |            |     |        |
|                     | т     | lime               | Delay (s) | Header | Data / Decoding      | Location                | Base station      | RSSI (dBm) | SNR (dB)  | Freq (MHz) | Rep | Callba |
|                     |       |                    |           |        |                      |                         | 2398              | -99.00     | 44.83     | 920.8074   | 3   |        |
|                     | 2     | 017-03-03 11:11:40 | 2.4       | 0000   | ae0b55847d0a84c76f3f | ٠                       | 34B5              | -72.00     | 111 71.34 | 920.8283   | 3   | G      |
|                     |       |                    |           |        |                      |                         | 57A2              | -71.00     | 72.15     | 920.8075   | 3   |        |
|                     |       |                    |           |        |                      |                         | 57A2              | -70.00     | 11 73.96  | 920.8415   | 3   |        |
|                     | 2     | 017-03-03 11:02:03 | 2.1       | 0000   | a60b5d84f208b6bb6d3f | \$                      | 2398              | -102.00    | 45.88     | 920.8415   | 3   | G      |
|                     |       |                    |           |        |                      |                         | 3485              | -68.00     | 75.14     | 920.8177   | 3   |        |
|                     |       |                    |           |        |                      |                         | 3485              | -78.00     | 65.67     | 920.8445   | 3   |        |
|                     | 4     | 017-03-03 11:01:40 |           | 0000   | 33060376490946857138 | ×.                      | 2398              | -59.00     | 44.31     | 920,8444   | 3   |        |
|                     |       |                    |           |        |                      |                         | 3485              | -75.00     | atl av    | 920 8171   |     |        |
|                     | 2     | 017-03-03 10:59:40 | 2.1       | 0000   | 330b037b9508a9ac863f | •                       | 57A2              | -68.00     | 75.92     | 920.8331   | 3   | 6      |
|                     |       |                    |           |        |                      |                         | 2398              | -94.00     | 49.60     | 920.8171   | 3   |        |
|                     |       |                    |           |        |                      |                         | 34FA              | -114.00    | 29.92     | 920.8109   | 3   |        |
|                     | 2     | 017-03-02 19:26:38 | 4.1       | 0000   | 53094584d4018a8f6b3f | *                       | 3616              | -118.00    | 11 25.27  | 920.8110   | 3   | G      |
|                     |       |                    |           |        | Copyright © Sig      | gfax - 6.3.0 - 257 - Te | rms and condition | 5          |           |            |     |        |
|                     |       |                    |           |        |                      |                         |                   |            |           |            |     |        |
|                     |       |                    |           |        |                      | _                       |                   |            |           |            |     |        |

You may also want to set up a CALL BACK for your device.

Please choose your platform and follow the instructions at http://www.thinxtra.com/xkit/.

### RUN THE DEMO APPLICATION

#### How To Understand Received Messages On Sigfox Backend

Since a payload length of a Sigfox message is only up to 12 bytes. The measured values (i.e., temperature, pressure, photo, acceleration) in the DEMO application are scaled and cast into a two-bytes integer.

To retrieve the original values, the received values from the Sigfox backend need to be rescaled as follows:

- Temperature is divided by 100.
- Pressure is multiplied by 3.
- Output voltage of the photovoltaic is divided by 1000.
- Acceleration in each dimension is divided by 250.

www.thinxtra.com/xkit

# thinxtra

**Empowering Internet of Things** 

devicemaker@thinxtra.com
 in linkedin.com/company/thinxtra
 facebook.com/thinxtra
 twitter.com/thinxtra

Thinxtra Pty Ltd ABN: 79 606 156 325

Australia - New Zealand - Hong Kong